# enegan LUCE · GAS · TLC

# **Configurazione APN**

Per accedere ad Internet con la tua nuova SIM Enegan sarà necessario procedere alla configurazione dell'APN (Access Point Name) che dovrai effettuare direttamente dal tuo smartphone.

Segui le istruzioni che troverai in questa guida, ti basteranno poche semplici operazioni\*:

- cerca nell'indice il tuo sistema operativo
- ripeti ogni singolo passaggio seguendo le indicazioni riportate sulle illustrazioni\*\*

Ora sei pronto per navigare con la tua nuova SIM Enegan

\* Se hai bisogno di assistenza puoi contattare il numero dedicato 800 978 378

\*\*Le immagini proposte in questa guida potrebbero leggermente differire da quelle visualizzate sul tuo smartphone.

# Come faccio a conoscere la versione del sistema operativo installata sul mio smartphone?

### Windows

Vai in 'Start' e seleziona 'Impostazioni', poi 'Sistema', 'Informazioni su' e 'Altre info'. Nella sezione 'Versione' troverai indicata la versione del software installata.

### Android

Clicca sull'icona 'Impostazioni' dal Menu principale e vai alla voce 'Info sul dispositivo' per verificare la versione del sistema operativo installata.

### iOS

Clicca sull'icona 'Impostazioni' dal Menu principale e seleziona la voce 'Generali'. Clicca su 'Info' e verifica alla voce 'Versione' il sistema operativo installato sul tuo iPhone.

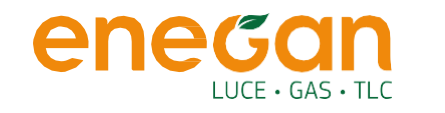

# Indice

| Tethering             | 4  |
|-----------------------|----|
| Windows Phone 8       | 5  |
| Android 4.4.4         | 6  |
| Android 5.1           | 7  |
| Android 6.1           | 8  |
| Android 7.1           | 9  |
| Android 8.1.0         | 10 |
| Android 9 e superiori | 11 |
| iOS 11 e inferiori    | 12 |
| iOS 12 e superiori    | 13 |

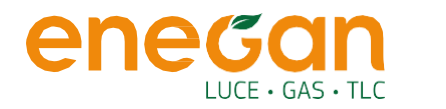

# Tethering

Per usufruire del servizio di Tethering, ossia utilizzare il tuo smartphone o un altro dispositivo come gateway per offrire accesso alla rete ad altri dispositivi che ne sono sprovvisti, **dovrai inserire apn.enegan.it** nella sezione APN Tethering/ Hotspot, provvedendo prima a cancellare il parametro già preconfigurato.

Il procedimento è identico per tutti i sistemi operativi.

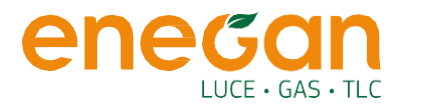

# Windows Phone 8

Dalla schermata principale scorri verso destra per arrivare alla voce 'Impostazioni'.

Seleziona la voce **'Rete+'** e successivamente clicca sul segno '+' che trovi in basso.

Procedi con l'inserimento di apn.enegan.it per SIM voce e dati o solo dati, nel campo 'Nome punto di accesso' e poi conferma in basso cliccando sul segno '  $\checkmark$  '.

CNF21A

Se disponi della **VERSIONE 10**, segui queste istruzioni:

- accedi nelle Impostazioni di Rete Cellulare e SIM e seleziona 'Impostazioni SIM' e poi 'Aggiungi APN Internet'
- in 'Nome profilo' inserisci un nome da associare al profilo

21:

(+)

- digita apn.enegan.it per SIM voce e dati o solo dati, nel campo 'APN' e conferma.

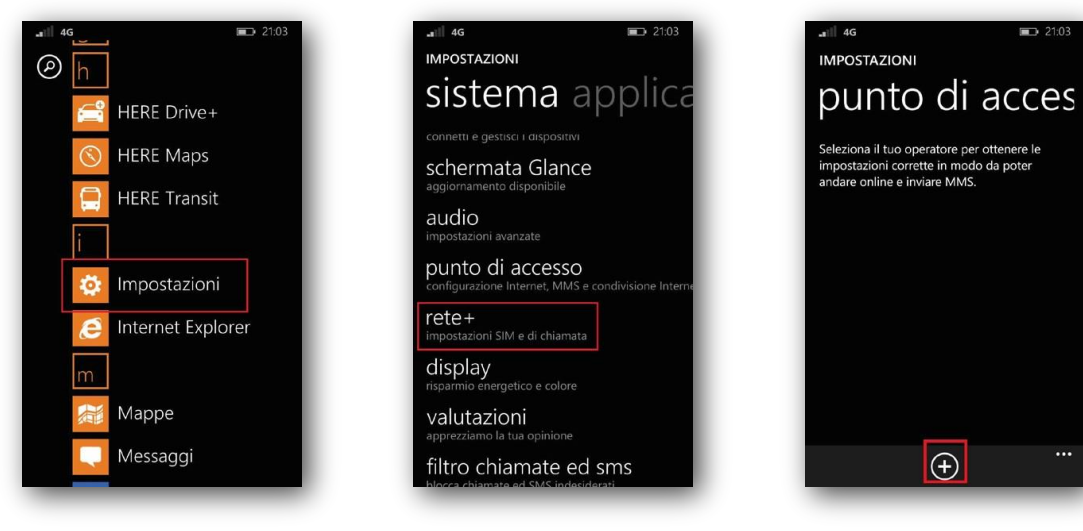

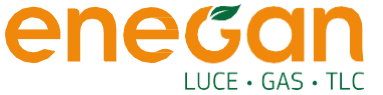

# Android 4.4.4

Accedi al Menu principale e clicca sull'icona **'Impostazioni'.** 

Seleziona la voce **'Altre reti'** e poi clicca su **'Reti mobili'.** Abilita se spento il **Roaming Dati** 

Andando su **'Profili'** accederai ad un elenco dal quale dovrai selezionare la voce 'APN'.

Procedi selezionando il simbolo **'+'** e digita nel campo vuoto apn.enegan.it per SIM voce e dati o solo dati.

Premi OK e naviga con la tua SIM Enegan

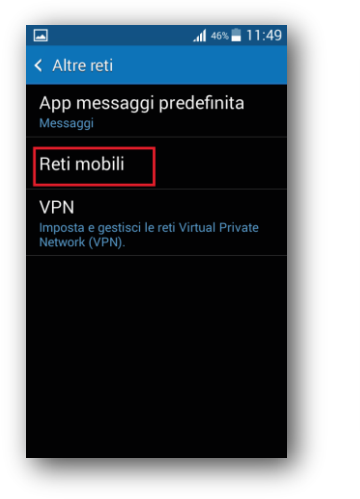

enegan

LUCE • GAS • TLC

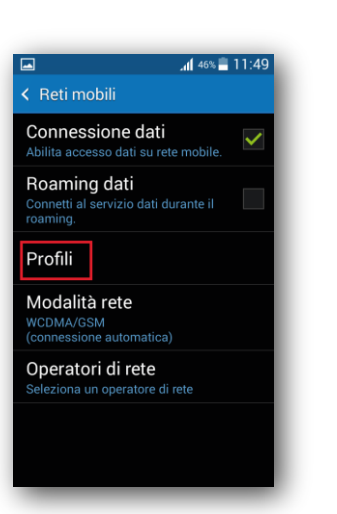

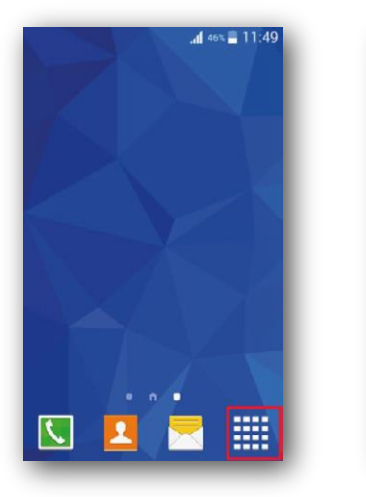

🚛 46% 🗂 11:50

Modifica punto di accesso

Nome

APN

Proxy

Porta

Nome utente

Password

Server

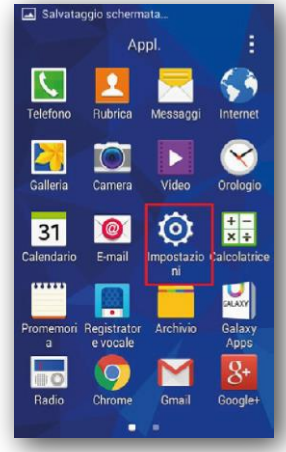

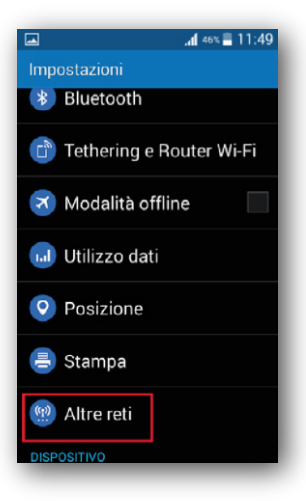

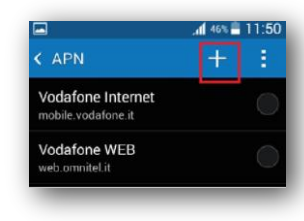

# Android 5.1

Accedi alla voce 'Impostazioni' dal Menu principale e clicca sulla voce 'Reti mobili'. Abilita se spento il 'Roaming Dati'

Seleziona la voce 'Profili' e clicca su 'APN'.

Digita ora apn.enegan.it per SIM voce e dati o solo dati e premi OK per navigare con la tua SIM Enegan.

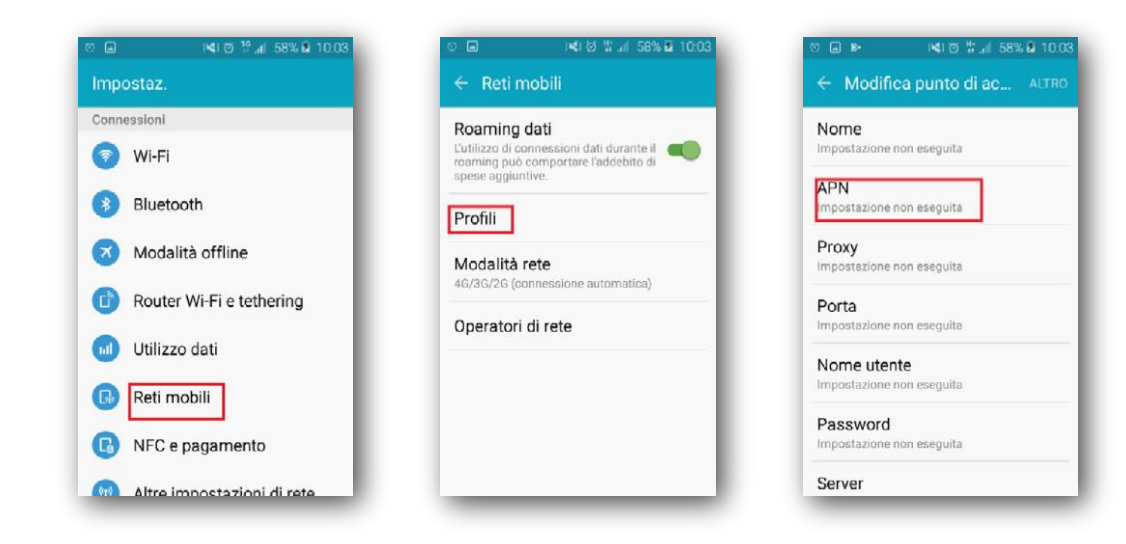

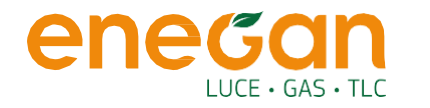

# Android 6.1

Accedi al Menu principale e clicca sull'icona **'Impostazioni'.** 

Vai ora alla voce 'Altro' e poi seleziona 'Rete mobile'.

Procedi selezionando la voce **'Nome punti di** accesso'.

Nella nuova schermata cliccare su 'Menu' che troverai in basso e seleziona **'Nuovo APN'.** 

Ora clicca su **'APN'** dall'elenco, digita **apn.enegan.it** premi OK per navigare con la tua SIM Enegan.

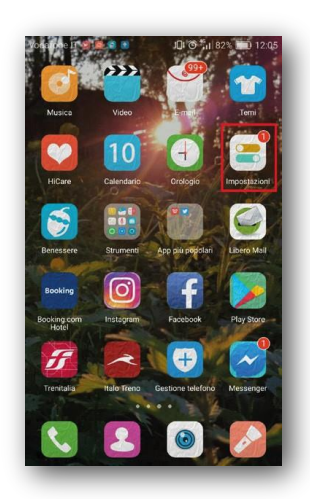

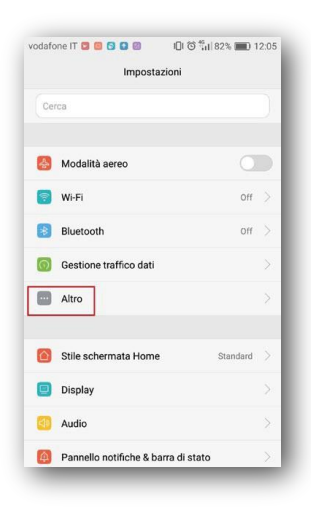

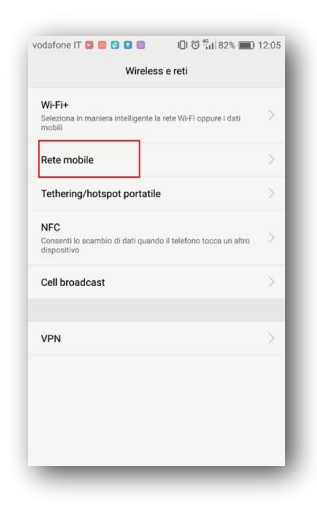

| Rete mobile                                                                   | APN                                                   |   | APN                                            |
|-------------------------------------------------------------------------------|-------------------------------------------------------|---|------------------------------------------------|
| Dati mobili                                                                   | Generali                                              |   | Generali                                       |
| L'attivazione dei dati potrebbe generare dei costi applicati dall'operatore   | Accesso a Internet da cellulare<br>mobile vodafone.it | 0 | Accesso a Internet da ce<br>mobile vodafone.it |
| toaming dati Connessione dati in modalità roaming                             | Tethering Internet<br>web.omnitel.it                  | > | Tethering Internet<br>web.omnitel.it           |
| Invia e ricevi sempre MMS Invia e ricevi MMS senza Tutilizzo dei dati         | MMS                                                   |   | MMS                                            |
| Tipo di rete preferito<br>Modalità di rete preferita: 4G/3G/2G                | MMS Vodafone<br>mms.vodafone.it                       | > | Ripristina impostazioni preced                 |
| Dati mobili sempre attivi<br>Utilizzo maggiore batteris su alcune reti mobili |                                                       |   |                                                |
| Nomi punti di accesso                                                         |                                                       |   |                                                |
| Operatore Scegil un operatore di rete                                         |                                                       |   |                                                |
|                                                                               | =                                                     |   | =                                              |

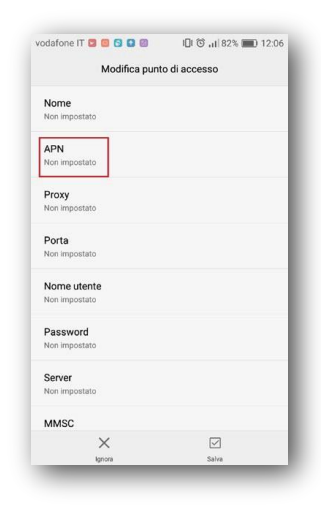

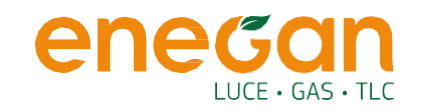

# Android 7.1

Accedi al menu principale e clicca sull'icona 'Impostazioni'

Seleziona la voce **'Connessioni'**, e clicca su 'Reti Mobili', abilita il **'Roaming Dati'** e seleziona 'Profili' e 'Aggiungi'

Sul campo 'APN' digita apn.enegan.it

Sul campo 'Tipo APN' default

### Sul campo 'Protocollo APN' e 'Protocollo Roaming APN' IPV4/IPV6

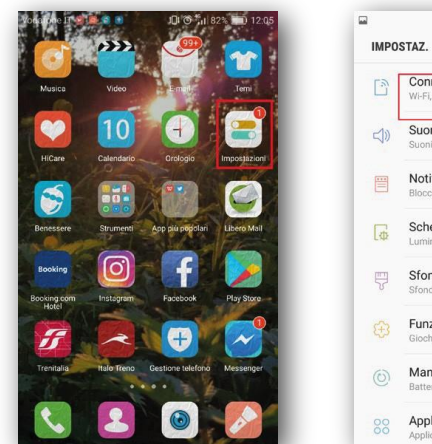

### ₩ <sup>39</sup> .d 80% **i** 10:52 Q Connessioni Wi-Fi, Bluetooth, Utilizzo dati, Modalità offlin-Suoni e vibrazione Suoni, Vibrazione, Non disturbare Notifiche Blocca, consenti, assegna priorità Schermo Luminosità, Filtro Luce blu, Schermata Home Sfondi e temi Sfondi, temi, icone Funzioni avanzate Manutenzione dispositivo Batteria, Memoria, RAM Applicazioni Applicazioni predefinite, Autorizzazioni del

### **CONFIGURAZIONE APN**

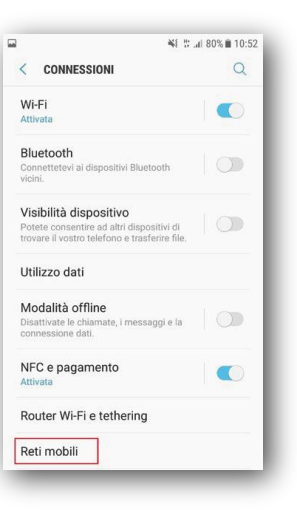

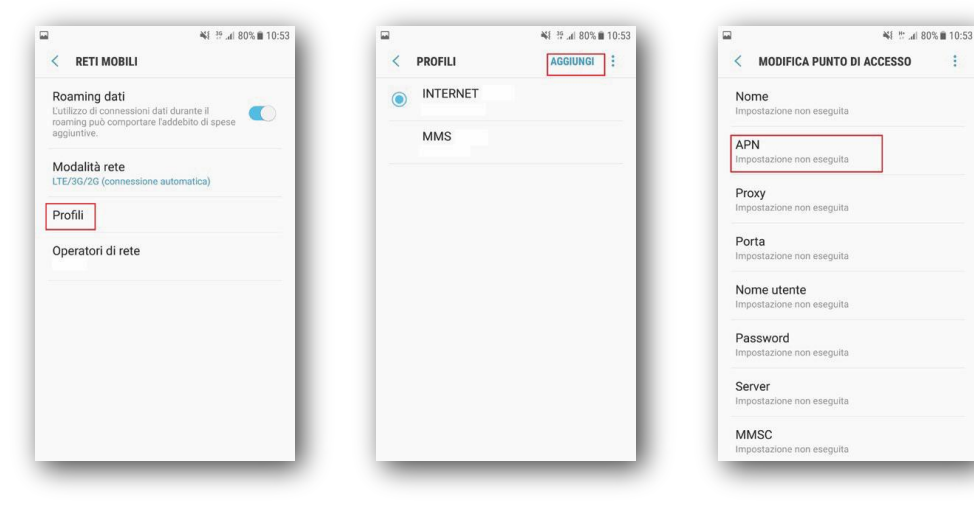

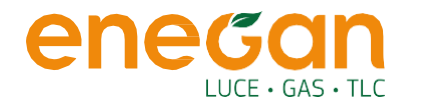

# Android 8.1.0

Accedi al Menu principale e clicca sull'icona **'Impostazioni'**.

Seleziona la voce '**Wireless e reti'** e clicca su '**Rete mobile'**.

Seleziona ora la voce **'APN'** e crea un nuovo APN con il menu a tendina. Digita nel campo vuoto APN **apn.enegan.it** per SIM voce e dati o solo dati.

Premi OK e naviga con la tua SIM Enegan.

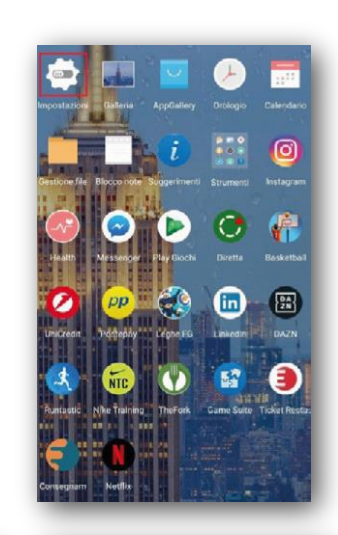

V

Non impostate

Non impostat

Non impostate

Non impostato

Non impostato

Non impostate

Non impostato

Non impostato

Non impostate

Non impostato

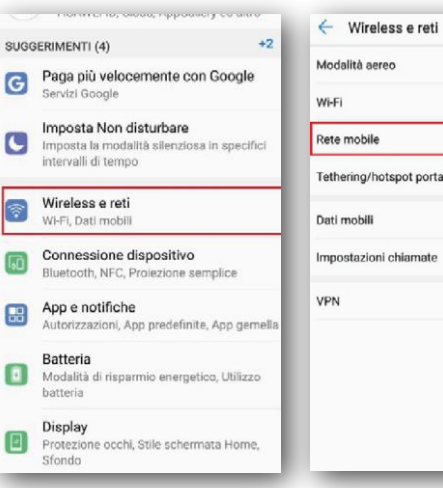

| Madalità aaraa              |        |
|-----------------------------|--------|
| Modalita deleo              |        |
| Wi-Fi                       | Off () |
| Rete mobile                 | )      |
| Tethering/hotspot portatile |        |
| Dati mobili                 |        |
| Impostazioni chiamate       |        |
| VPN                         |        |
|                             |        |
|                             |        |
|                             |        |
|                             |        |

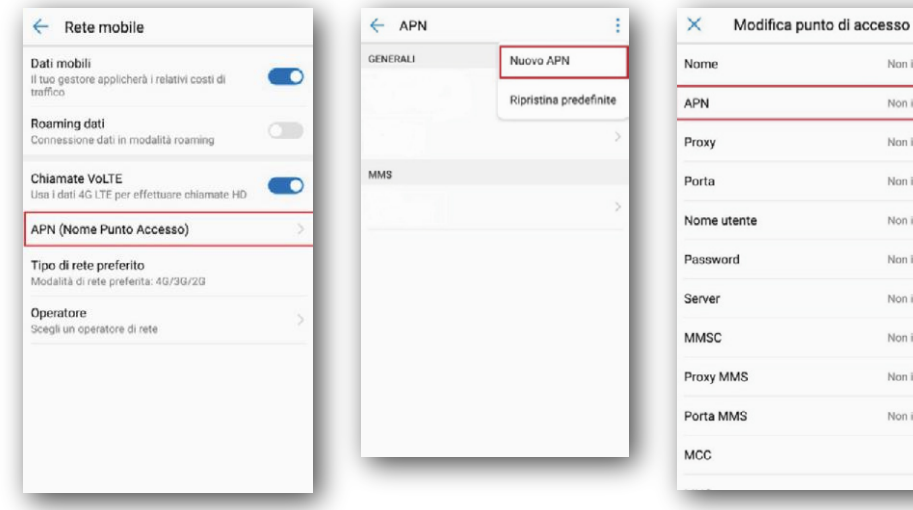

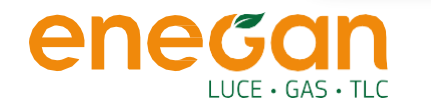

# Android 9 e superiori

Dalle app vai su 'Impostazioni'

Seleziona la voce 'Rete e internet' e clicca su 'Rete mobile'

Abilita il Roaming e i Dati Mobili e poi seleziona Avanzate

Seleziona 'Nomi punti di accesso'

Seleziona i tre puntini, seleziona '**Ripristina**' e successivamente '**Nuovo APN**'

Compila il campo Nome con enegan

Compila il campo **APN** con apn.enegan.it Compila il campo **Tipo APN** con default Imposta il campo **Protocollo APN e Protocollo** 

### Roaming APN con IPV4/IPV6

Seleziona i tre puntini e seleziona 'Salva'

19:26

LTE Z B

Ripristina impostazioni predefinite

CNF21A

Riavvia il telefono

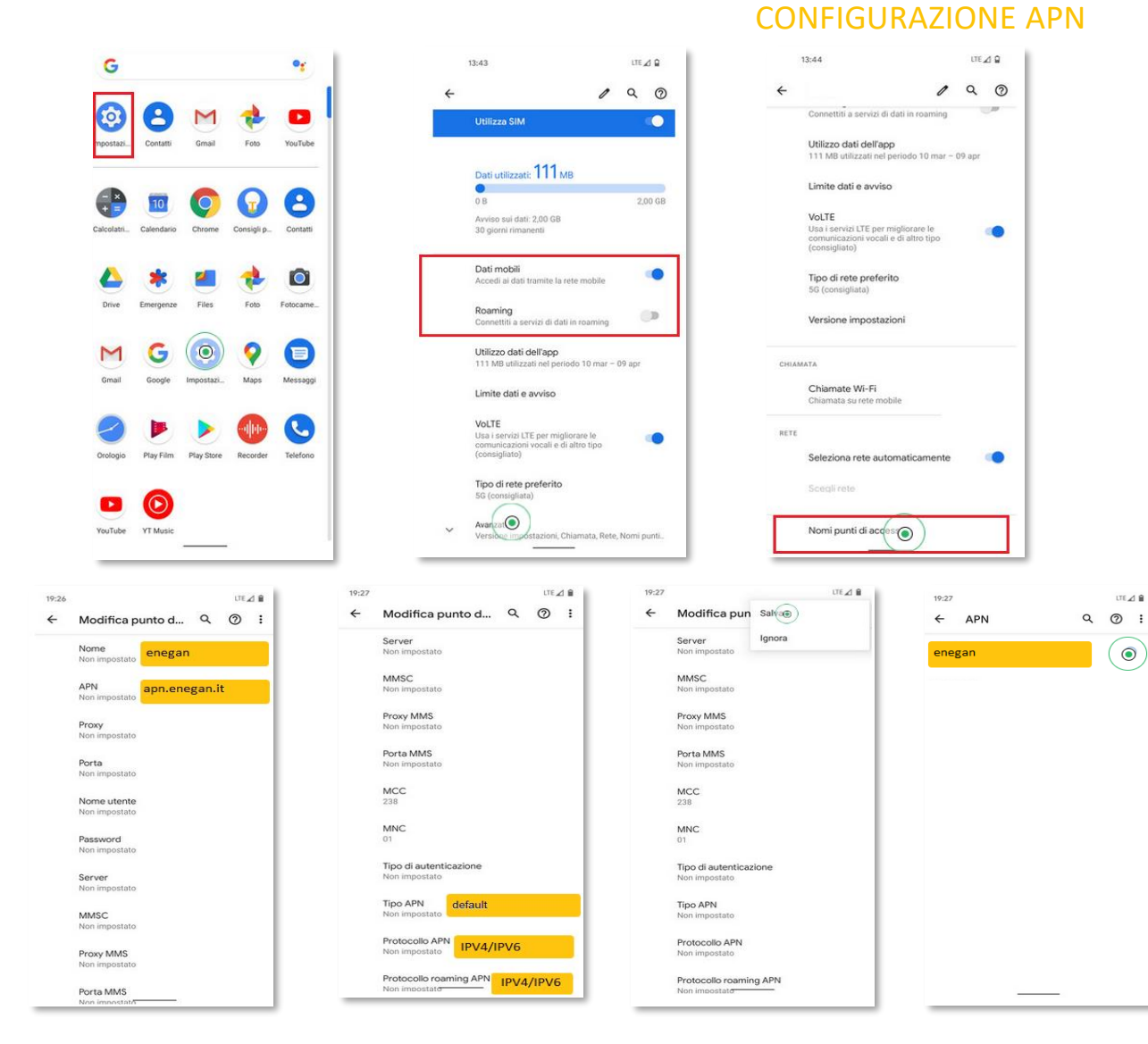

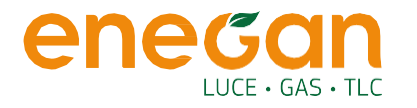

# **IOS 11 e inferiori**

Accedi al menù principale cliccando 'Impostazioni' e 'Cellulare' Procedi cliccando su 'Opzioni dati cellulare'

Assicurati che voce e dati sia impostato su LTE

Abilita se disattivato il roaming dati

Scegli 'Rete Dati Cellulare'

Alla voce 'APN' sotto **Dati Cellulare** digita apn.enegan.it Ripeti lo stesso procedimento anche per Config. Lte e Hotspot Riavvia il telefono

CNF21A

| Impostazioni Cellulare  |                 |
|-------------------------|-----------------|
| Dati cellulare          |                 |
| Opzioni dati cellulare  | Roaming: no >   |
| Hotspot personale       | Spento >        |
| DURATA CHIAMATE         |                 |
| Periodo attuale         | 1 giorno, 1 ora |
| Durata totale           | 1 giorno, 1 ora |
| JSO DATI CELLULARE      |                 |
| Periodo attuale         | 2,6 GB          |
| Roaming periodo attuale | 0 byte          |

eneg

LUCE • GAS • TLC

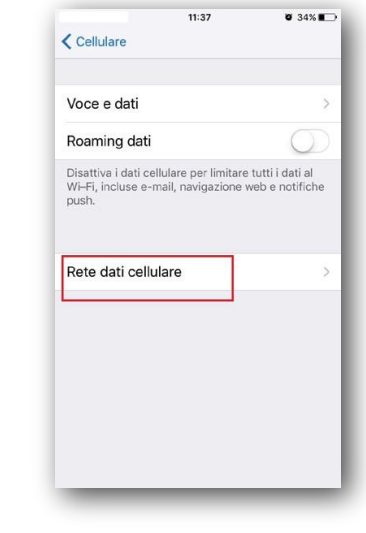

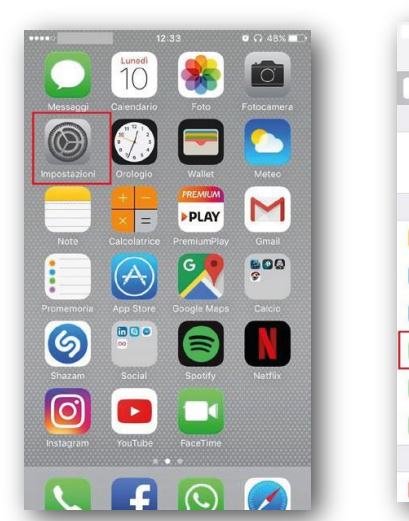

13:00

Dati cellulare

<

DATI CELLULARE

Nome utente

Nome utente Password APN Nome utente Password MMSC

Password

APN apn.enegan.it

APN apn.enegan.it

.

# 11:37 34% Impostazioni Q. Impostazioni Q. Impostazioni Viso in aereo Wi-Fi No Bluetooth No Cellulare Cellulare Gestore Sectore Notifiche Notifich

### **CONFIGURAZIONE APN**

# **IOS 12 e superiori**

Accedi al menù principale cliccando 'Impostazioni' e 'Cellulare'

Procedi cliccando su 'Opzioni dati cellulare'

Assicurati che voce e dati sia impostato su LTE

Abilita se disattivato il roaming dati e torna indietro

Scegli 'Rete Dati Cellulare'

LUCE • GAS • TLC

Alla voce 'APN' sotto Dati Cellulare digita apn.enegan.it

Ripeti lo stesso procedimento anche per Configuraz.Lte e Hotspot Riavvia il telefono

CNF21A

| Impostazioni Cellulare                                                                                        | 11.37 # 345.40                                                                                                    | 01:33                                                 |
|----------------------------------------------------------------------------------------------------|----------------------------------------------------------------------------------------------------|-------------------------------------------------------|
|                                                                                                    | Collulare                                                                                                    | < Impostazioni                                        |
| Dati cellulare                                                                                                |                                                                                                    | Dati callulare                                        |
| Opzioni dati cellulare Roaming: no                                                                            | Voce e dati >                                                                                                    | Dati celiulare                                        |
| Hotspot personale Non attivo                                                                                  | Durative dati                                                                                                    | Opzioni dati ce                                       |
| Disattiva i dati cellulare per limitare tutti i dati al<br>Wi-Fi, incluse e-mail, navigazione web e notifiche | Roaming data                                                                                                    | Hotspot persor                                        |
| push.                                                                                                    | Disattiva i dati cellulare per limitare tutti i dati al<br>Wi-Fi, incluse e-mail, navigazione web e notifiche<br>push. | Disattiva i dati celli<br>Wi-Fi, incluse e-m<br>push. |
| Selezione rete                                                                                                |                                                                                                    |                                                       |
| Chiamate Wi-Fi No                                                                                             |                                                                                                    | Selezione rete                                        |
| Rete dati cellulare 🛞                                                                                         |                                                                                                    | Chiamate Wi-F                                         |
| Servizi gestore                                                                                               |                                                                                                    | Rete dati cellul                                      |
| PIN SIM                                                                                                    |                                                                                                    | Servizi gestore                                       |
| Applicazioni SIM                                                                                              |                                                                                                    | PIN SIM                                               |
|                                                                                                    |                                                                                                    | Applicazioni SI                                       |
| ATI CELLULARE                                                                                                 |                                                                                                    | DATI CELLUI ARE                                       |
| Periodo attuale 45,0 ME                                                                                       |                                                                                                    | Periodo attuale                                       |
| Roaming periodo attuale 0 byte                                                                                |                                                                                                    | Roaming period                                        |
| Servizi di sistema 17.6 MB                                                                                    |                                                                                                    |                                                       |

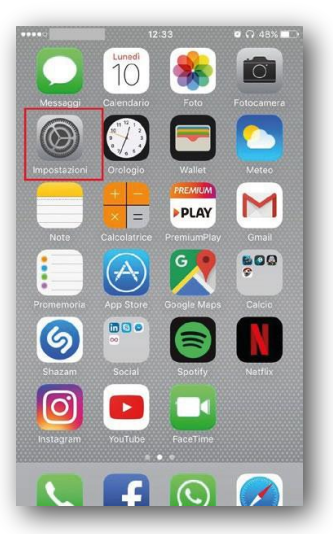

| 01:33 ••• 4G 🔳                                                                    |                                           |
|-----------------------------------------------------------------------------------|-------------------------------------------|
| Impostazioni Cellulare                                                            |                                           |
| Dati cellulare                                                                    |                                           |
| Opzioni dati cellulare                                                            | Roaming: no >                             |
| Hotspot personale                                                                 | Non attivo >                              |
| Disattiva i dati cellulare per limit<br>Wi-Fi, incluse e-mail, navigazio<br>push. | are tutti i dati al<br>ne web e notifiche |
| Selezione rete                                                                    | >                                         |
| Chiamate Wi-Fi                                                                    | No >                                      |
| Rete dati cellula 💿 🔵                                                             | >                                         |
| Servizi gestore                                                                   |                                           |
| PIN SIM                                                                           | >                                         |
| Applicazioni SIM                                                                  | >                                         |
| DATI CELLULARE                                                                    |                                           |
| Periodo attuale                                                                   | 45,0 MB                                   |
| Roaming periodo attuale                                                           | 0 byte                                    |
| Sonvizi di sistema                                                                | 176 MR                                    |

## **CONFIGURAZIONE APN**

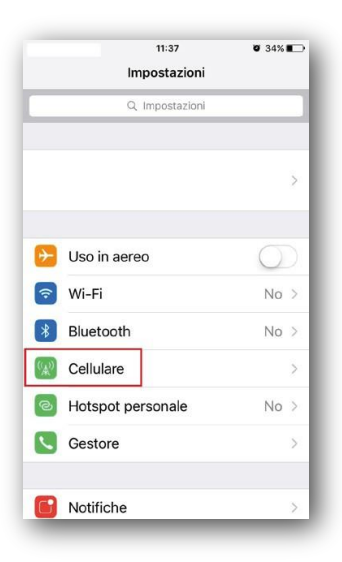

| all     | 13:00          |  |
|---------|----------------|--|
| <       | Dati cellulare |  |
| DATI CE | LULARE         |  |
| APN     | apn.enegan.it  |  |
| Nome    | utente         |  |
| Passw   | rord           |  |
| CONFIG  | apn.enegan.it  |  |
| Nome    | utente         |  |
| Passw   | ord            |  |
| MMS     |                |  |
| APN     |                |  |
| Nome    | utente         |  |
| Passw   | rord           |  |
| MMSC    |                |  |

Il roaming dati è un particolare procedimento, che consente di utilizzare il proprio telefonino anche quando ci si trova in un posto in cui non ci sono infrastrutture del proprio operatore telefonico.

L'esempio più comune è quello di chi si trova all'estero e desidera comunicare con il proprio Paese. Ma la tecnica del roaming può essere adottata anche in amito nazionale. Un esempio di roaming nazionale è rappresentato da quelle compagnie telefoniche che non dispongono di proprie infrastrutture sul territorio nostrano e devono "appoggiarsi" sulla rete di un altro operatore, per garantire ai propri clienti la possibilità di telefonare o navigare su internet.

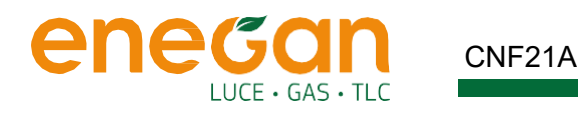

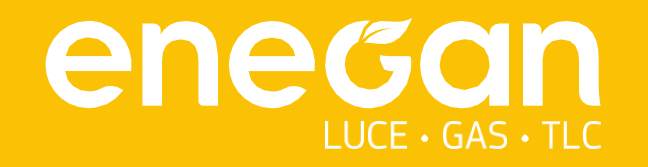

SEDE LEGALE Viale Spartaco Lavagnini, 20 - 50129 Firenze Cap. soc. euro 10.030.090,00 i.v.

f

O)

SEDI OPERATIVA

Via Limitese, 108 - 50059 Sovigliana, Vinci (FI) Via Senegal, 41 int/A - 58100 Grosseto

NUMERO VERDE enegan.it □ in ¥